## epati

## Editing a Prohibited Warning Page

Product: Antikor v2 - Next Generation Firewall Guides

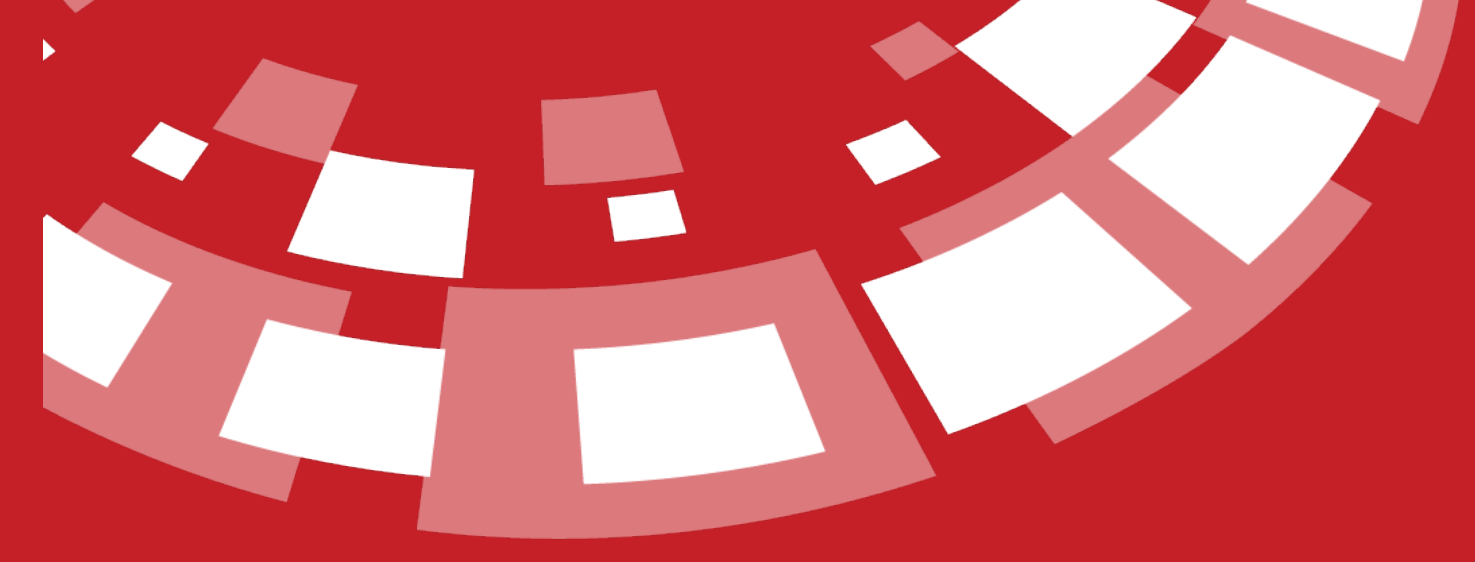

www.epati.com.tr

## **Editing a Prohibited Warning Page**

This is the section where forbidden page announcement, which is to be showed when a user attempts to access to a forbiden page, is edited.

Unified Cyber Security System

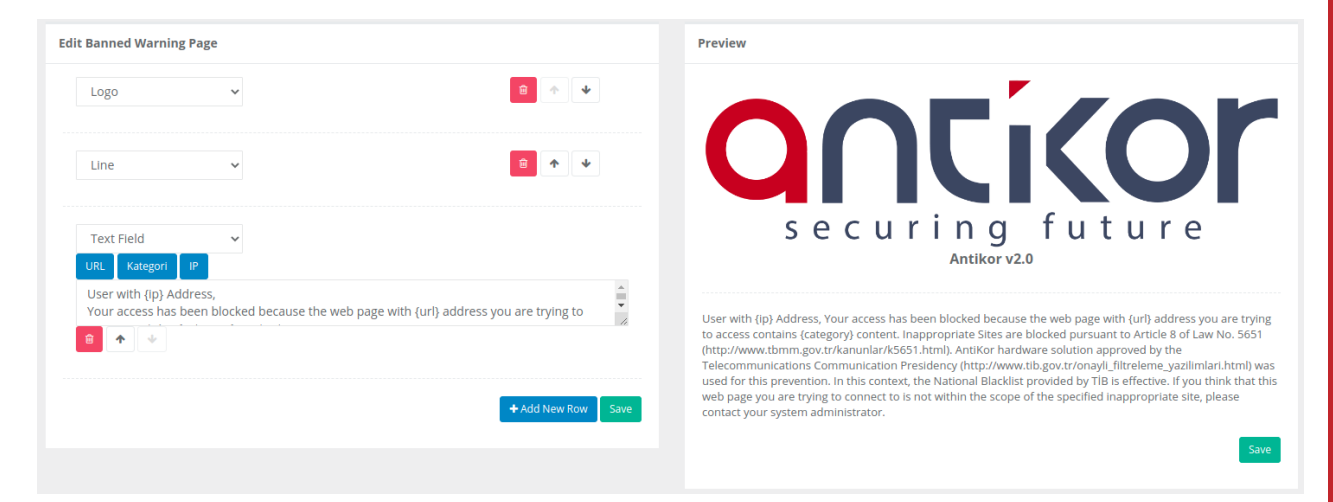

## **Preview Area**

| Areas           | DESCRIPTION                                                             |
|-----------------|-------------------------------------------------------------------------|
| Logo            | Selected logo will be apperaed.                                         |
| Text Input      | Allows the client to enter Text Input.                                  |
| Password Input  | Allows the client to enter Password Input.                              |
| Email Input     | Allows the client to enter eMail Input.                                 |
| GSM Input       | Allows the client to enter Telephone Number Input.                      |
| Dropdown List   | Allows the client to select from the Dropdown List.                     |
| Checkbox        | Allows the client to select from Checkbox.                              |
| Title Field     | The Title Field will be displayed on the Registration Form screen.      |
| Text Field      | The Text Field will be displayed on the Registration Form screen.       |
| Line            | It allows separating the fields.                                        |
| Date Field      | Allows the client to enter the Date Entry.                              |
| ID Number Field | Allows the client to enter ID Number.                                   |
| MAC Field       | Allows the client to enter MAC Address Input.                           |
| Paragraph Input | Allows the client to enter Paragraph Input.                             |
| URL             | It outputs a URL that redirects to the URL link written with the title. |

ePati Cyber Security Technologies Inc. Mersin Universitesi Ciftlikkoy Kampusu Teknopark Idari Binasi Kat: 4 No: 411 Zip Code: 33343 Yenisehir / MERSIN / TURKIYE 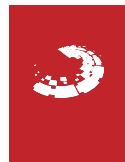